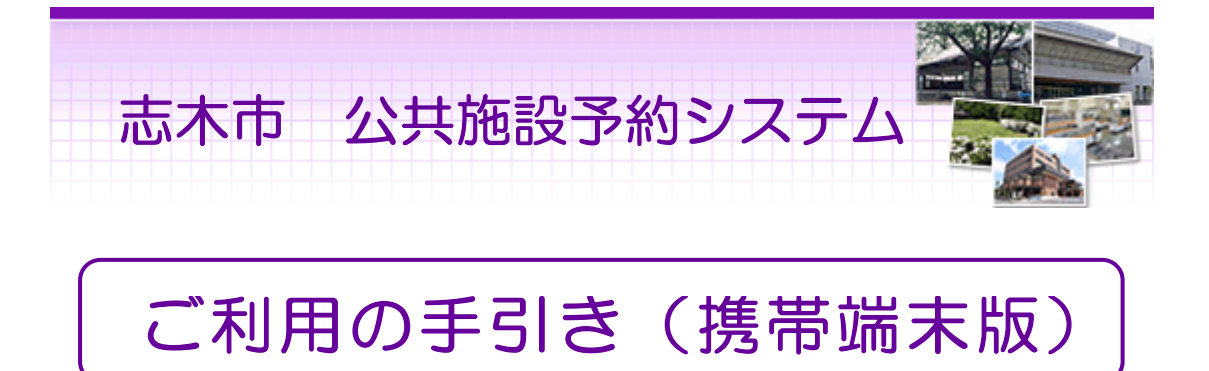

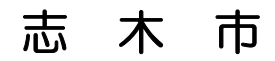

# 目次

| 0 | 携帯端末版ヘルプメニュー | ••••      | 1  |
|---|--------------|-----------|----|
| 0 | 利用者登録        | ••••      | 2  |
|   | パスワードの設定     | • • • • • | 2  |
|   | パスワードの問合せ    | ••••      | 5  |
|   | パスワードの変更     | • • • • • | 8  |
|   | 登録済利用者情報の変更  | ••••      | 12 |
| 0 | 予約·照会        | ••••      | 16 |
|   | 空き状況照会・予約申込  | ••••      | 16 |
|   | 予約申込の確認      | ••••      | 22 |
|   | 予約申込の取消      | ••••      | 25 |
| 0 | 抽選前          | ••••      | 28 |
|   | 抽選申込         | ••••      | 28 |
|   | 抽選申込の確認      | ••••      | 34 |
|   | 抽選申込の取消      | ••••      | 36 |
| 0 | 抽選後          | ••••      | 39 |
|   | 抽選結果の確認      |           | 39 |
| 0 | メッセージの確認     |           | 41 |

# 。携帯端末版ヘルプメニュー

はじめに

携帯端末版トップページです。操作方法の分からない場合は、ご利用の手 引きをご覧下さい。

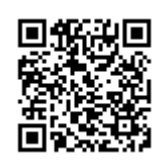

(URL:<u>http://www4.pf489.com/shiki/mobile/</u>)

| 志木市<br>公共施設予約システムへようこそ                      |
|---------------------------------------------|
| 1. <u>公共施設予約へ</u>                           |
| ※「お気に入り」や「ブックマーク」に登録<br>する場合は、このページを登録してくださ |
| い。<br>携帯電話の「進む」「戻る」機能は使わない<br>でください。        |
| 画面上の「次へ」や「戻る」等のボタンは1<br>回だけ押してください。         |
|                                             |

# 。パスワードの設定

1. サービスの選択

ログイン登録(パスワードの設定登録)のお済でない方は、パスワード設定を行います。

☆初めての方へから「利用者登録事前入力」を選択して下さい。

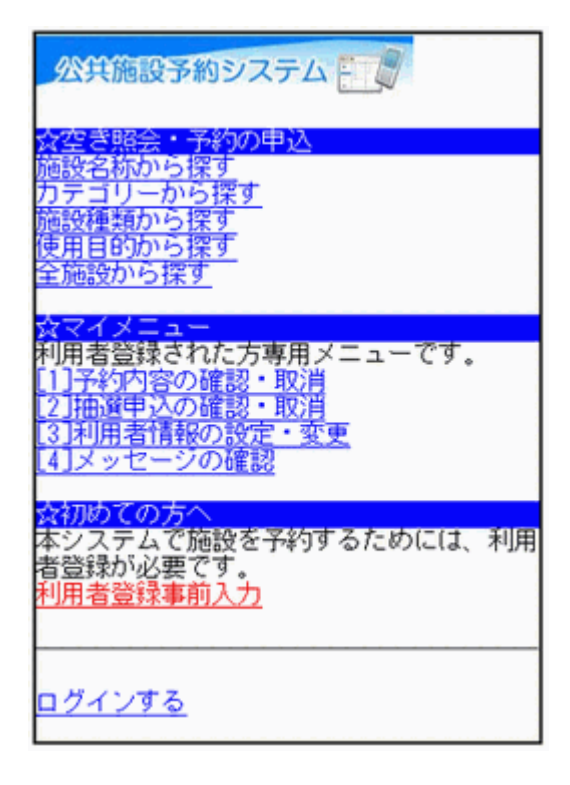

## 2. 利用者登録事前入力メニュー

「パスワード設定」を選択して下さい。

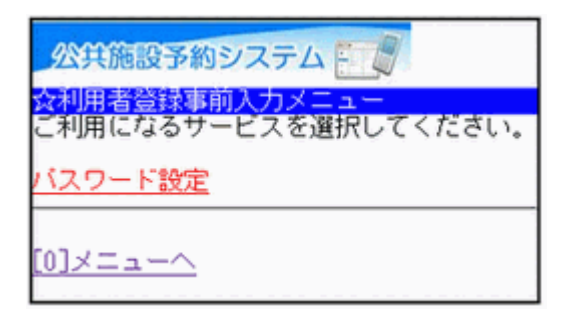

### 3. 利用者登録申請認証

施設から通知された登録番号、電話番号には申請書に記入した申請者(団体の場合は代表者)の番号を入力し、「次へ」ボタンを押して下さい。

| 公共施設予約システム                               |
|------------------------------------------|
| ☆利用者登録申請認証<br>利用申請書に記入した内容を入力してくださ<br>い。 |
| 登録番号<br>0000016<br>電話番号<br>0000000000    |
| [6]决へ                                    |
| [0]メニューへ<br>[4]戻る                        |

# 4. パスワード設定

4~8文字の半角数字で設定する任意のパスワードを二回入力し、「設定」 ボタンを押して下さい。

| 公共施設予約システム                           |
|--------------------------------------|
| ☆ID・バスワード設定<br>設定内容を入力してください。        |
| 利用者ID<br>0000016                     |
| バスワード<br>4~8文字の任意の半角数字で入力してくださ<br>い。 |
| バスワード(確認)                            |
| •••••                                |
| [6]設定]                               |
| [0]メニューへ<br>[ <b>4]戻る</b>            |

## 5. パスワード設定 完了

パスワードの設定が完了しました。「メニューへ」を選択して最初の画面へ 戻ります。

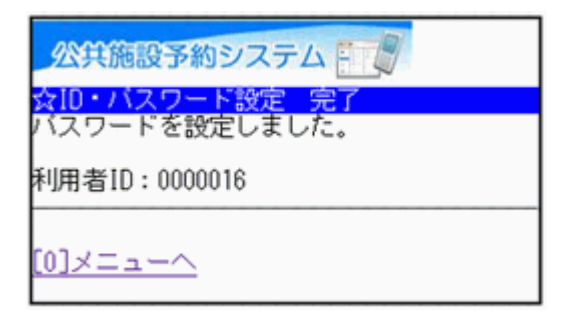

# 。パスワードの問合せ

1. サービスの選択

☆マイメニューから「3.利用者情報の設定・変更」を選択して下さい。

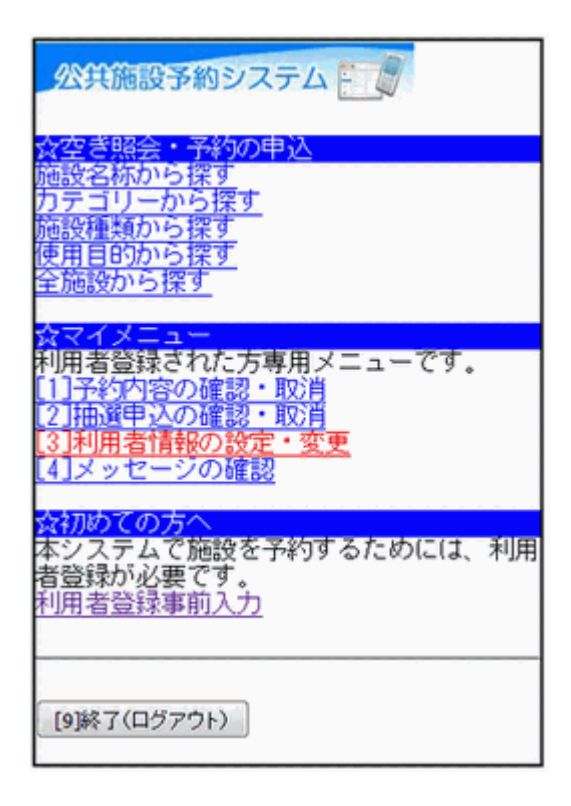

#### 2. 利用者情報の設定・変更

「パスワードの変更・問合せ」を選択して下さい。

| 公共施設予約システム                           |
|--------------------------------------|
| ☆利用者情報の設定・変更<br>ご利用になるサービスを選択してください。 |
| バスワードの変更・問合せ<br>登録済利用者情報の変更          |
| [0]×= <u>=</u> - <u>^</u>            |

# 3. パスワード変更・問合せ

「パスワード問合せ」を選択して下さい。

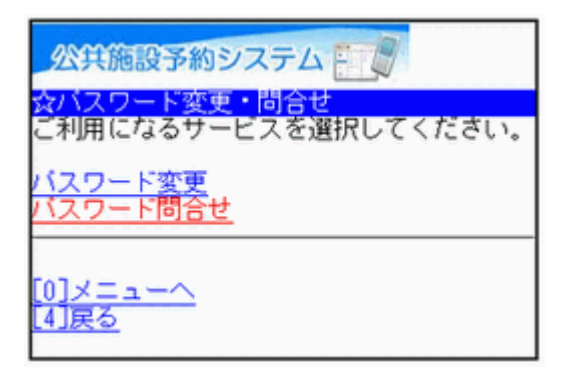

4. パスワード問合せ

利用者IDと登録済みのメールアドレスを入力し、「問合せ」ボタンを押して下さい。

| 公共施設予約システム                                                                                                    |
|----------------------------------------------------------------------------------------------------|
| <mark>☆バスワード問合せ</mark><br>利用者ID、メールアドレスを入力してくださ<br>い。<br>団体登録の場合は、連絡者のメールアドレス<br>を入力してください。<br>バスワードを登録しているメールアドレスに<br>祥付します |
| 利用者ID<br>000016<br>メールアドレス<br>12345@gmail.com                                                                                |
| [6]問合せ                                                                                                    |
| [0]メニューへ<br>[4]戻る                                                                                                    |

## 5. パスワード問合せ完了

登録先のメールアドレスにパスワードを送信します。しばらく経ってからご確認下さい。「メニューへ」を選択し最初の画面に戻ります。

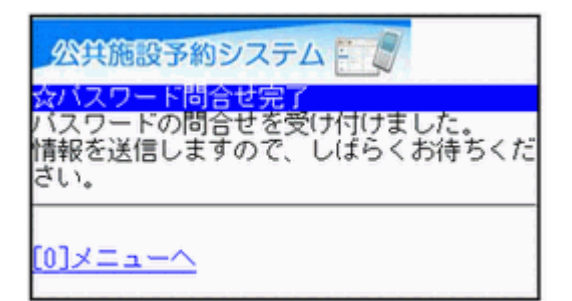

。パスワードの変更

1. サービスの選択

☆マイメニューから「3.利用者情報の設定・変更」を選択して下さい。

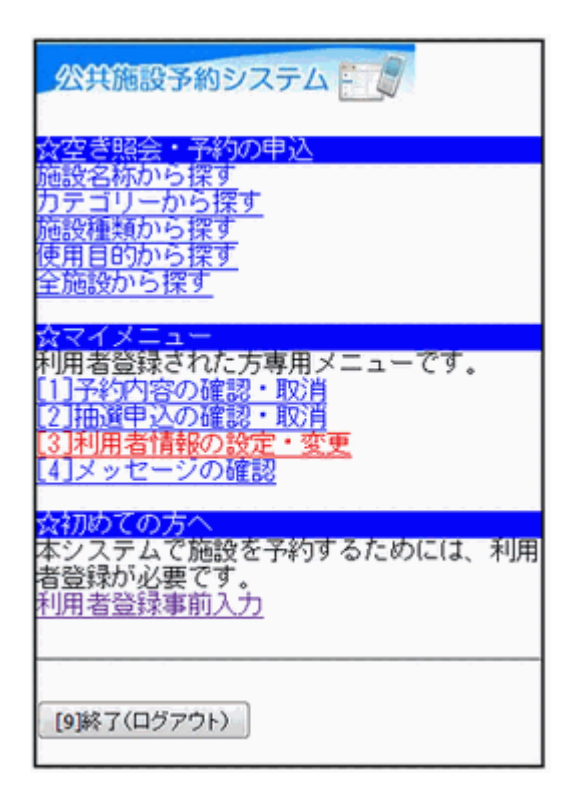

#### 2. 利用者情報の設定・変更

「パスワードの変更・問合せ」を選択して下さい。

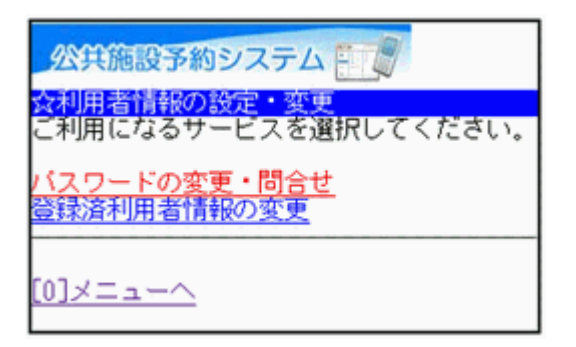

# 3. パスワード変更・問合せ

「パスワード変更」を選択して下さい。

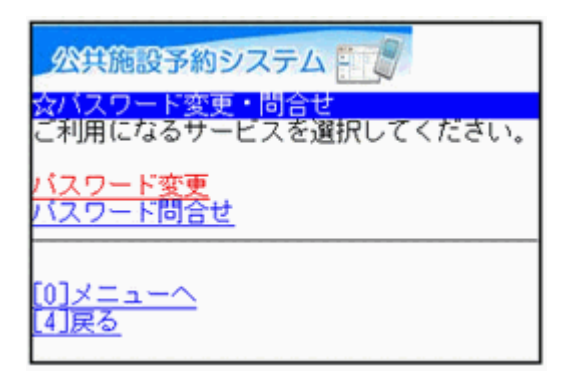

## 4. ログイン

利用者IDとパスワードを入力し、「ログイン」ボタンを押して下さい。 ※既にログインしている場合は表示されません。

| 公共施設予約システム 🗐                                |
|---------------------------------------------|
| ☆ログイン<br>利用者IDとバスワードを入力して、ログイン<br>を押してください。 |
| 利用者ID<br>0000016<br>バスワード<br>•••••••        |
| [0]メニューへ<br>[4]戻る                           |

5. お知らせ

メッセージがある場合はお知らせ画面が表示されますが、「次へ」ボタンを 押して下さい。 ※メッセージを確認する場合は、「今すぐメッセージを確認する」を選択して

※メッセーンを確認する場合は、「今すくメッセーンを確認する」を選択して下さい。

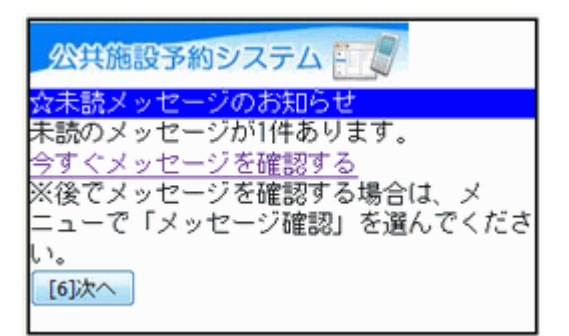

6. 新パスワード入力

古いパスワードと新しいパスワードを入力し、「変更」ボタンを押して下さい。

| 公共施設予約システム                                                     |
|----------------------------------------------------------------|
| 志木テニスサークルさん                                                    |
| 古いパスワードと新しいパスワードを入力し<br>てください。<br>4~8文字の、任意の半角数字で入力してくだ<br>さい。 |
| 古いバスワード                                                        |
| 新しいバスワード                                                       |
| 新しいバスワード(確認)                                                   |
| [6]変更                                                          |
| [0]メニューへ<br>[4]戻る                                              |

# 7. パスワード変更の完了

パスワードの変更が完了しました。「メニューへ」を選択して最初の画面へ 戻ります。

公共施設予約システム ー 志木テニスサークルさん <mark>☆バスワード変更の完了</mark> バスワードを変更しました。 <u>0]メニューへ</u>

# 。登録済利用者情報の変更

1. サービスの選択

施設の窓口で利用者登録(本人確認)のお手続きを行っている場合、利用 者情報(メールアドレス)の変更ができます。☆マイメニューから「3.利用者情 報の設定・変更」を選択して下さい。

| 公共施設予約システム                                                                                            |
|----------------------------------------------------------------------------------------------------|
| 会空き昭会・予約の申込                                                                                           |
| 施設名称から探す<br>カテゴリーから探す<br>施設種類から探す<br>使用目的から探す<br>全施設から探す                                              |
| 会マイメニュー                                                                                               |
| 利用者登録された方専用メニューです。<br>[1]予約内容の確認・取消<br>[2]抽選申込の確認・取消<br>[ <u>3]利用者情報の設定・変更</u><br>[ <u>4]メッセージの確認</u> |
| 今初めての古へ                                                                                               |
| 本システムで施設を予約するためには、利用<br>者登録が必要です。<br><u>利用者登録事前入力</u>                                                 |
|                                                                                                    |
| ログインする                                                                                                |

2. 利用者情報の設定・変更

「登録済利用者情報の変更」を選択して下さい。

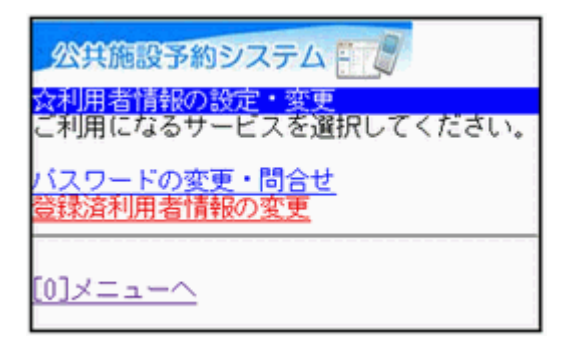

#### 3. ログイン

利用者IDとパスワードを入力し、「ログイン」ボタンを押して下さい。 ※既にログインされている場合は表示されません。

| 公共施設予約システム                                             |
|--------------------------------------------------------|
| <del>☆ログイン</del><br>利用者IDとバスワードを入力して、ログイン<br>を押してください。 |
| 利用者ID<br>0000016<br>バスワード                              |
| [6]ログイン                                                |
| [0]メニューへ<br>[4]戻る                                      |

4. お知らせ

メッセージがある場合はお知らせ画面が表示されますが、「次へ」ボタンを 押して下さい。 ※メッセージを確認する場合は、「今すぐメッセージを確認する」を選択して 下さい。

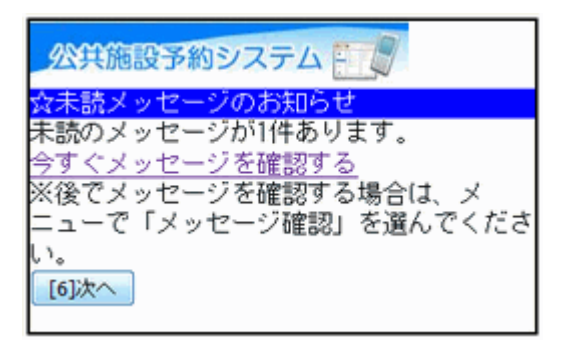

#### 5. 登録済利用者情報の変更

変更したい項目を選択・入力し、「次へ」ボタンを押して下さい。

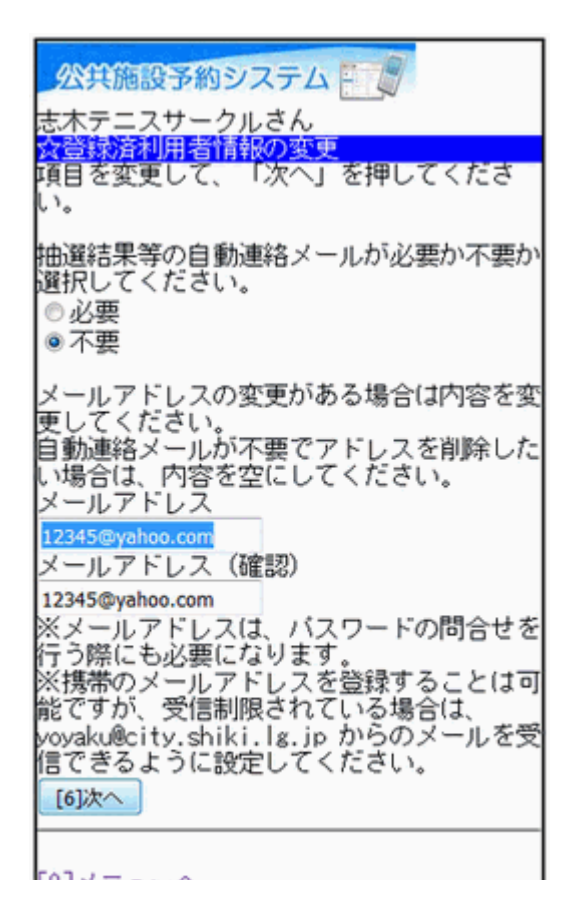

#### 6. 登録済利用者情報の変更確認

登録済利用者情報の内容をご確認の上、「変更」ボタンを押して下さい。

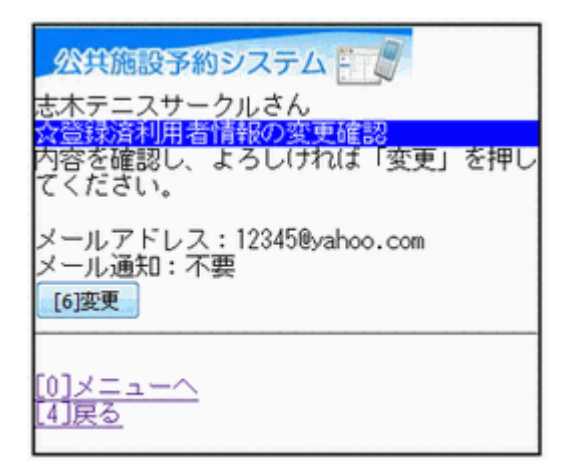

## 7. 登録済利用者情報の変更完了

利用者情報の変更が完了しました。「メニューへ」を選択して最初の画面にお戻り下さい。

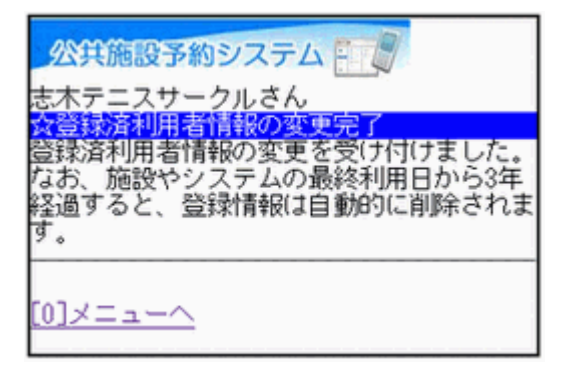

# 。空き状況照会・予約申込

1. サービスの選択

☆空き照会・予約の申込のメニューから任意の項目を選択して下さい。 ※ここでは「施設名称から探す」を例に進みます。

| 公共施設予約システム                                                                                       |
|--------------------------------------------------------------------------------------------------|
| 会空き照会・予約の申込<br>施設名称から探す<br>カテゴリーから探す<br>施設種類から探す<br>使用目的から探す<br>全施設から探す                          |
| ☆マイメニュー<br>利用者登録された方専用メニューです。<br>[1]予約内容の確認・取消<br>[2]抽選申込の確認・取消<br>[3]利用者情報の設定・変更<br>[4]メッセージの確認 |
| ☆初めての方へ<br>本システムで施設を予約するためには、利用<br>者登録が必要です。<br><u>利用者登録事前入力</u>                                 |
| ログインする                                                                                           |

2. 施設名称から探す

ご希望の施設名を入力し、「地区選択」ボタンを押して下さい。

| 公共施設予約システム 🗾 🖉 |
|----------------|
| ☆施設名称から探す      |
| ■施設名称          |
| 施設名称を入力してください。 |
| 名称の一部でも検索可能です。 |
| 市民体育館          |
| 地区選択           |
| [6]抟炙索         |
| <u>[4]戻る</u>   |

## 3. 地区選択

「■地区選択」からご希望の地区にチェックを入れ、「検索」ボタンを押して 下さい。

| 公共施設予約システム                                                           |
|----------------------------------------------------------------------|
| ☆施設名称から探す                                                            |
| ■施設名称<br>施設名称を入力してください。<br>名称の一部でも検索可能です。<br>市民体育館                   |
| ■地区選択<br>地区を選んでください。複数選択できます。<br>選択しない場合には、地区に関係なく検索し<br>ます。<br>図志木市 |
| [6]祎籴索                                                               |
| <u>[4]戻る</u>                                                         |

# 4. 施設選択

利用日の入力および利用する施設を選択し、「次へ」ボタンを押して下さい。

| 公共施設予約システム              |
|-------------------------|
| ☆施設選択                   |
| ■利用日<br>2015 年12 月 20 日 |
| 施設を選択してください。(1~1件目/1件)  |
| ◎ 志木市民体育館               |
| [6]次へ                   |
| [0]メニューへ<br>[4]戻る       |

#### 5. 室場選択

 (○)・(△)と表示されている室場は、予約申込ができます。ご希望の室場を 選択して下さい。
 ※施設からのお知らせが、この画面の前に表示される場合があります。

 公共施設予約システム

 文字場選択

 志木市民体育館

 2015年12月20日(日)

 [1]前日へ

 [1]前日へ

 [3]翌日へ

 室場を選択してください。

 (〇:空き ム:一部空き ×:空きなし

 -:申込期間外 \*:公開対象外)

 日別へ

 • (〇)競技場

 • (〇)受目的ホール

 • (〇)会議室(全面)

 • (〇)会議室(第1)

 • (〇)会議室(第2)

 • (〇)柔道場

 [0]メニューへ

#### 6. 時間選択

空き状況が表示されます。予約を行う場合は、ご希望の室場をプルダウン より選択し、「切替」ボタンを押します。時間帯を選択し、「申込へ」ボタンを 押して下さい。

| 公共施設予約システム                                                                                                    |
|----------------------------------------------------------------------------------------------------|
| <mark>会時間選択</mark><br>志木市民体育館<br>競技場<br>2015年12月20日(日)<br>[ <u>1]前日へ</u> <u>[3]翌日へ</u>                                                                                                    |
| 予約申込ができます。<br>時間帯を選択してください。(複数選択でき<br>ます)<br><<空いている時間帯のみを表示>><br>他の面表示に切替えたい場合は、面を選択し<br>て「切替」を押してください。<br>競技場(全面) ▼ 切替<br>競技場(全面) ▼ 切替<br>競技場(全面)<br>■12:00~12:00<br>■15:00~15:00<br>■15:00~18:00<br>■18:00~21:00<br>■18:00~22:00<br>[6]申込へ |
|                                                                                                    |

## 7. ログイン

利用者IDとパスワードを入力し、「ログイン」ボタンを押して下さい。 ※既にログインしている場合には表示されません。

| 公共施設予約システム                                             |
|--------------------------------------------------------|
| <del>☆ログイン</del><br>利用者IDとバスワードを入力して、ログイン<br>を押してください。 |
| 利用者ID<br>0000016<br>バスワード                              |
| [6]ログイン                                                |
| [0]メニューへ<br>[4]戻る                                      |

8. お知らせ

メッセージがある場合は、お知らせ画面が表示されますが「次へ」ボタンを 押して下さい。 ※メッセージを確認する場合は、「今すぐメッセージを確認する」を選択して 下さい。

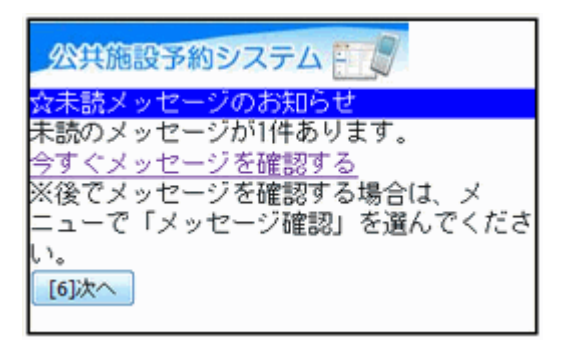

#### 9. 詳細申請

詳細申請項目を入力・選択し、「決定」ボタンを押して下さい。 ※施設により表示される内容は異なります。

| 公共施設予約システム 日間<br>志木テニスサークルさん                                   |    |
|----------------------------------------------------------------|----|
| ☆詳細早請<br>志木市民体育館<br>競技場<br>競技場(全面)<br>2015年12月20日(日)9:00~12:00 |    |
| 以下の詳細申請項目を全て申請して、<br>定」を押してください。                               | 「決 |
| ■利用人数を入力してください。<br>20                                          |    |
| ■利用人数内訳を入力してください。<br>一般 15<br>児童 5                             |    |
| ■使用目的を選択してください。<br>バレーボール ・                                    |    |
| [6]決定                                                          |    |

10. 予約の確認

予約内容をご確認の上、「申込」ボタンを押して下さい。 ※「申込」ボタンを押すと申込内容の変更はできません。変更する場合は、 「詳細申請」ボタンを選択して下さい。

| 公共施設予約システム                                              |
|---------------------------------------------------------|
| 志木テニスサークルさん<br>☆予約の確認                                   |
| 以下の内容で予約申込をします。 内容がよろ<br>しければ「申込」を押してください。              |
| 2015年12月20日(日)<br>志木市民体育館<br>競技場                        |
| ●競技場(全面)<br>9:00~12:00                                  |
| 【申請内容】利用目的「バレーボール」、利<br>用人数「20人」、利用人数内訳「一般15人、<br>児童5人」 |
| 【施設使用料】施設へ問合せ<br>【備品使用料】 —<br><u>詳細申請</u>               |
| [6]申込                                                   |
|                                                         |

11. 予約完了

申込が完了しました。「メニューへ」を選択して、最初の画面にお戻り下さい。

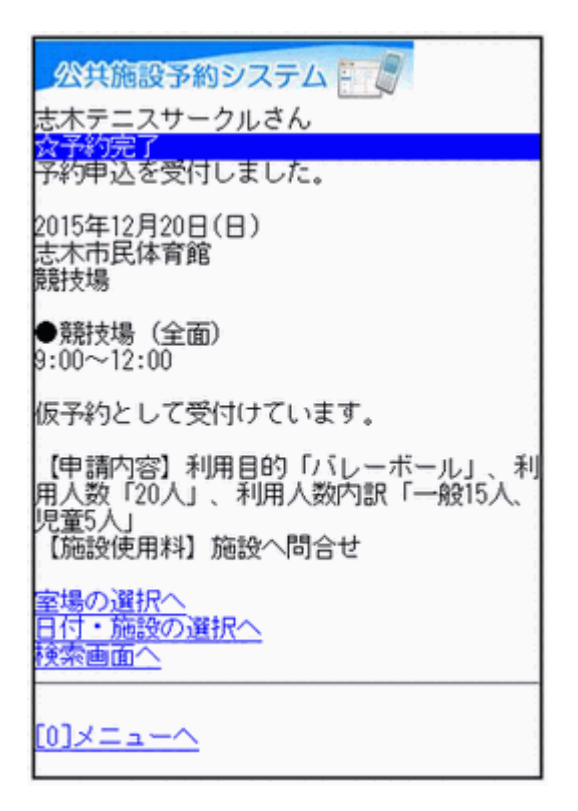

- 。予約申込の確認
  - 1. サービスの選択

☆マイメニューから「1.予約内容の確認・取消」を選択して下さい。

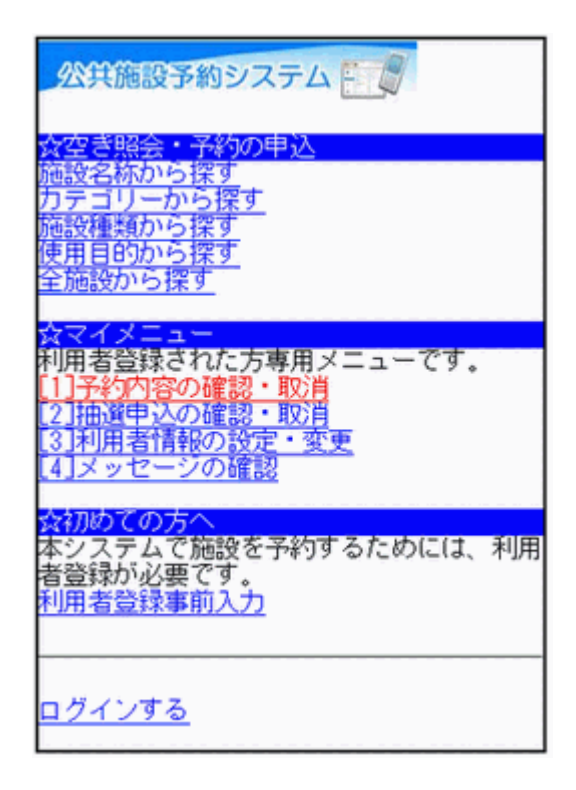

2. ログイン

利用者IDとパスワードを入力し、「ログイン」ボタンを押して下さい。 ※既にログインしている場合は表示されません。

| <mark>公共施設予約システム</mark><br>会ログイン<br>利用者IDとバスワードを入力して、ログイン<br>を押してください。 |
|------------------------------------------------------------------------|
| 利用者ID<br>0000016<br>バスワード<br>•••••••<br>[6]ログイン                        |
| [0]X==- <u>~</u>                                                       |

3. お知らせ

メッセージがある場合はお知らせ画面が表示されますが、「次へ」ボタンを 押して下さい。

※メッセージを確認する場合は、「今すぐメッセージを確認する」を選択して 下さい。

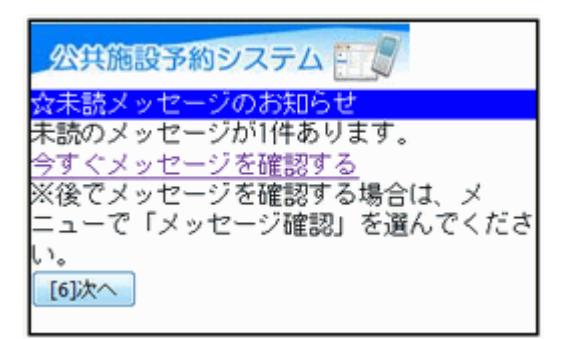

#### 4. 予約の一覧

予約内容が表示されます。予約申込が複数ある場合は、「■予約内容の選 択」のプルダウンから、確認したい施設を選び「選択」ボタンを押して下さ い。

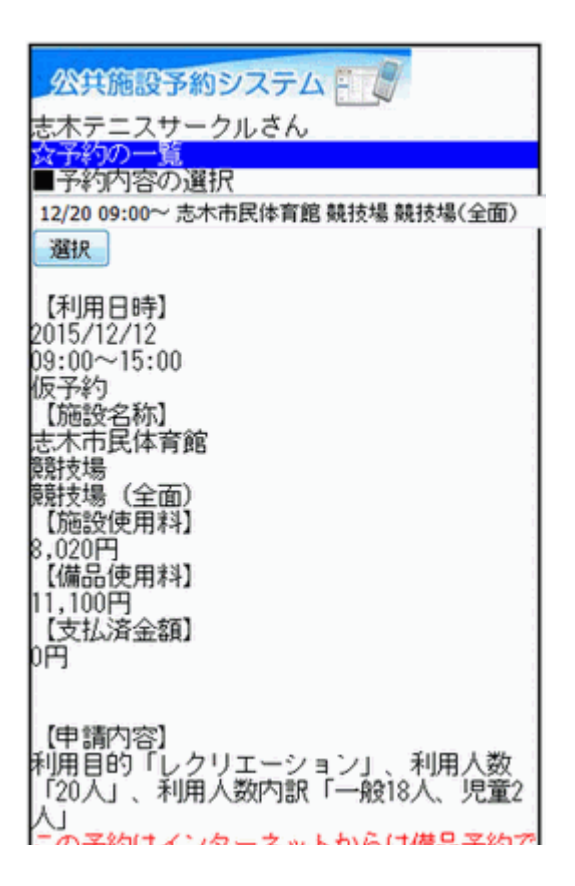

# 5. 予約申込の確認

選択した予約申込が表示されます。ご確認の上、「メニューへ」を選択して 最初の画面にお戻り下さい

| 公共施設予約システム                       |
|----------------------------------|
| 志木テニスサークルさん                      |
| ☆予約の一覧<br>■予約内容の選択               |
| 12/20 09:00~ 志木市民体育館 競技場 競技場(全面) |
| 選択                               |
| 【利用日時】                           |
| 2015/12/20<br>09:00~12:00        |
| 63.00~12.00<br>仮予約               |
| 【施設名称】                           |
| 芯:不巾氏体育館<br>闘技場                  |
| 競技場 (全面)                         |
| 【施設使用料】<br>4.010円                |
| 【備品使用料】                          |
| この予約はインターネットからは備品予約で<br>きません。    |
| [6]予約の取消                         |
| 登録済施設グループ                        |
| <u>[0]メニューヘ</u>                  |

## 。予約申込の取消

1. サービスの選択

☆マイメニューから、「1.予約内容の確認・取消」を選択して下さい。

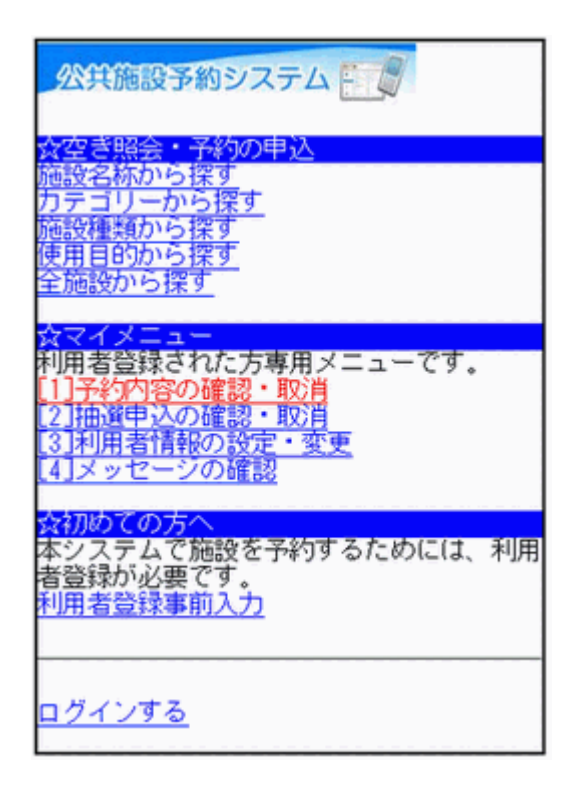

## 2. ログイン

利用者IDとパスワードを入力し、「ログイン」ボタンを押して下さい。 ※既にログインしている場合は表示されません。

| <mark>公共施設予約シス</mark><br><mark>☆ログイン</mark><br>利用者IDとバスワー<br>を押してください。 | <b>ミテム 🗐</b><br>ドを入力して、ログイン |
|------------------------------------------------------------------------|-----------------------------|
| 利用者ID<br>0000016<br>バスワード<br>•••••••<br>[6]ログイン                        |                             |
| [0]X= <u>1</u> -1                                                      |                             |

3. お知らせ

メッセージがある場合はお知らせ画面が表示されますが、「次へ」ボタンを 押して下さい。

※メッセージを確認する場合は、「今すぐメッセージを確認する」を選択して 下さい。

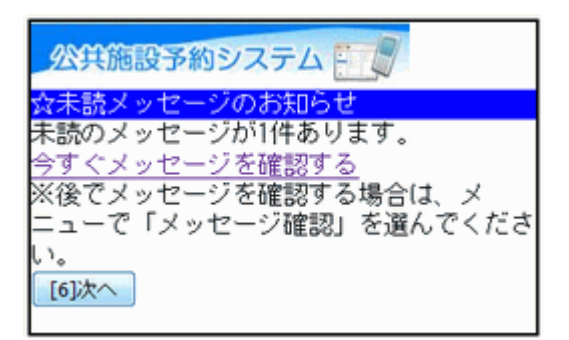

4. 予約の一覧

予約の一覧が表示されます。■予約内容の選択のプルダウンより、取消したい施設を選び「選択」ボタンを押します。予約内容をご確認の上、「予約の取消」ボタンを押して下さい。 ※システムから取消が行えない場合は、施設へご連絡下さい。

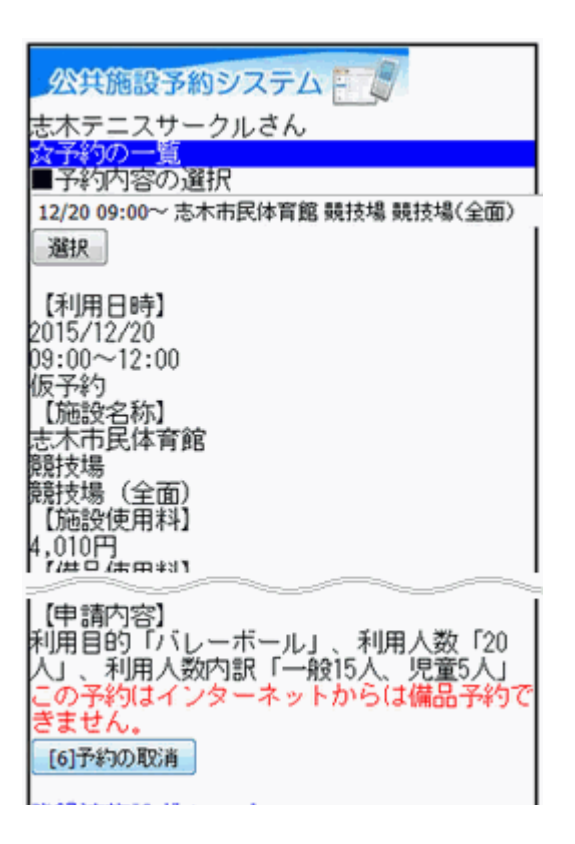

#### 5. 予約取消の確認

予約内容を再度ご確認の上、「取消」ボタンを押して下さい。

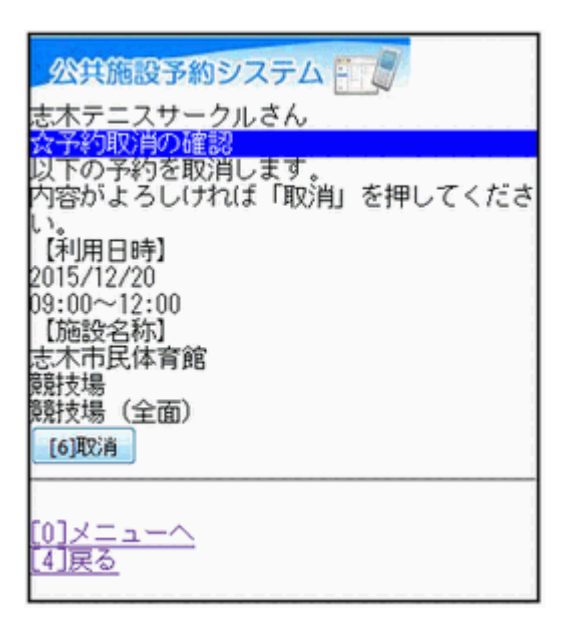

#### 6. 予約取消の完了

予約の取消が完了しました。他に予約の取消をする場合は、「予約一覧へ 戻る」を選択します。終了時は「メニューへ」を押して下さい。

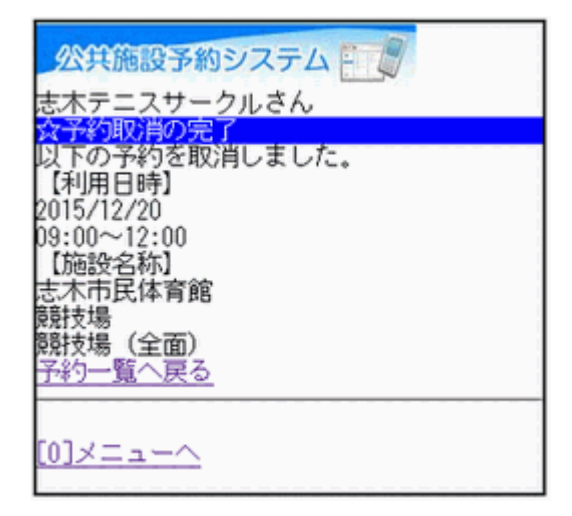

## 。 抽選申込

1. サービスの選択

☆空き照会・予約の申込のメニューから任意の項目を選択して下さい。 ※ここでは「施設種類から探す」を例に進みます。

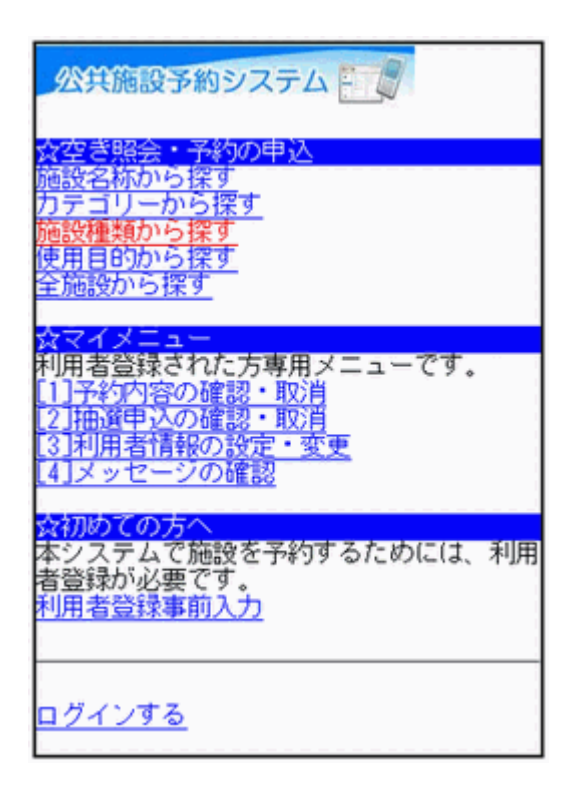

2. 施設種類から探す

「■施設の分類選択」から施設の分類を選び、「選択」ボタンを押します。次 に「■施設の種類選択」から施設の種類を選び、「地区選択」ボタンを押し ます。

| 公共施設予約システム       |
|------------------|
| ☆施設種類から探す        |
| ■施設の分類選択         |
| 志木市 👻 選択         |
| ■施設の種類選択<br>選択なし |
| 地区選択             |
| [6]秩索            |
| <u>[4]戻る</u>     |

## 3. 地区選択

「■地区選択」から地区を選び、「検索」ボタンを押して下さい。

| 公共施設予約システム                                                           |
|----------------------------------------------------------------------|
| ☆施設種類から探す<br>■施設の分類選択<br>志木市 マ 選択                                    |
| ■施設の種類選択<br>その他 マ                                                    |
| ■地区選択<br>地区を選んでください。複数選択できます。<br>選択しない場合には、地区に関係なく検索し<br>ます。<br>図志木市 |
| [6]换索                                                                |
| <u>[4]戻る</u>                                                         |

## 4. 施設選択

利用日の入力および利用したい施設を選択し、「次へ」ボタンを押して下さい。

| 公共施設予約システム                                       |
|--------------------------------------------------|
| ☆施設選択<br>■利用日                                    |
| 2016 年2 月10 日                                    |
| 施設を選択してください。(1~10件目/14件)                         |
| 1 2 [3]次頁<br>志木市民体育館                             |
| <ul> <li>○武道館</li> <li>○秋ヶ瀬スボーツセンター</li> </ul>   |
| <ul> <li>●秋ヶ瀬総合運動公園</li> <li>●秋ヶ瀬運動公園</li> </ul> |
| ○ 志木市民会館<br>○ 志木市氏会館                             |
| ◎志木市総合福祉センター                                     |
|                                                  |
| [6]次へ                                            |
|                                                  |

#### 5. 室場選択

(抽選)と表示された室場は、抽選申込ができます。ご希望の室場を選択して下さい。 ※「前日へ」「翌日へ」「日別へ」ボタンより、別の日の検索も可能です。

公共施設予約システム 室場選択 志木市民体育館 2016年2月10日(水) [1]前日へ [3]翌日へ 室場を選択してください。 (○:空き △:一部空き ×:空きなし
 -:申込期間外 ※:公開対象外) 日別へ (抽選)競技場
 (抽選)多目的ホール (抽選)卓球場 (抽選)会議室(全面) (抽選)会議室(第1)
 (抽選)会議室(第2)
 (抽選)エクササイズルーム ・ (抽選)剣道場 (抽選)柔道場

6. 時間選択

ご希望の時間帯にチェックを入れ、「申込へ」ボタンを押して下さい。

| 公共施設予約システム                                          |
|-----------------------------------------------------|
| 志木テニスサークルさん                                         |
| ☆時間選択                                               |
| 志木市民体育館<br>競技場                                      |
| 2016年2月11日(木)<br>[ <u>1]前日へ</u> [ <u>3]翌日へ</u>      |
| 抽選申込ができます。                                          |
| 時間帯を選択してください。(複数選択でき<br>ます)                         |
| <<空いている時間帯のみを表示>><br><<括弧の中は現在の、抽選申込数/空き面数<br>です。>> |
| 競技場(半面)<br>☑9:00~12:00(0/2)<br>□12:00~15:00(0/2)    |
| ■ 15:00~18:00 (0/2)<br>■ 10:00~01:00 (0/2)          |
| □18:00~21:00 (0/2)<br>□21:00~22:00 (0/2)            |
| [6]申込へ                                              |
|                                                     |

## 7. ログイン

利用者IDとパスワードを入力し、「ログイン」ボタンを押して下さい。 ※既にログインしている場合は表示されません。

| 公共施設予約システム                                     |
|------------------------------------------------|
| ☆ログイン<br>利用者IDとバスワードを入力して、ログイン<br>を押してください。    |
| 利用者ID<br>0000016<br>バスワード<br>••••••<br>[6]ロヴイン |
| [0]メニューへ<br>[4]戻る                              |

8. お知らせ

メッセージがある場合はお知らせ画面が表示されますが、「次へ」ボタンを 押して下さい。

※メッセージを確認する場合は、「今すぐメッセージを確認する」を選択して 下さい。

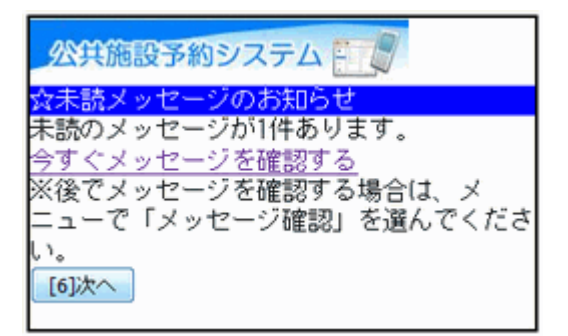

# 9. 面数指定

抽選申込を行いたい面数(部屋数)を入力し、「次へ」ボタンを押して下さい。

※この画面は施設により、表示されない場合があります。

| 公共施設予約システム                                                |
|-----------------------------------------------------------|
| 志木テニスサークルさん                                               |
| ☆面数指定<br>抽溜の出いまたいたい天の数を指定してくだ                             |
| 拙適の中込を行いたい面の数を指定してくた<br>さい。                               |
| 志木市民体育館 競技場 競技場(半面)<br>2016/02/11 09:00~12:00<br>空き面数:2 1 |
| [6]次へ                                                     |
| <u>[0]メニューへ</u><br>[4]戻る                                  |

## 10. 詳細申請

抽選申込に伴う申請項目を入力・選択して、「決定」ボタンを押して下さい。 ※申請内容は施設により異なります。

| 公共施設予約システム                                    |
|-----------------------------------------------|
| 志木テニスサークルさん<br>人名英加西奈                         |
| ☆研練早時<br>志木市民体育館<br>競技場<br>第11日(木) 9:00~12:00 |
| 以下の詳細申請項目を全て申請して、「決<br>定」を押してください。            |
| ■利用人数を入力してください。<br>6                          |
| ■利用人数内訳を入力してください。<br>一般 6<br>児童               |
| ■使用目的を選択してください。<br>バドミントン マ                   |
| [6]決定                                         |

#### 11. 予約の確認

抽選申込内容をご確認の上、変更がなければ「申込」ボタンを押して下さい。変更する場合は、「詳細申請」を選択し、申込内容を変更して下さい。

| 公共施設予約システム                                                                         |
|------------------------------------------------------------------------------------|
| 志木テニスサークルさん                                                                        |
| ☆ <del>5秒0000088</del><br>以下の内容で抽選申込をします。 内容がよろ<br>しければ「申込」を押してください。               |
| 2016年2月11日(木)<br>志木市民体育館<br>競技場                                                    |
| ●競技場(半面)<br>9:00~12:00                                                             |
| 【申請内容】利用目的「バドミントン」、利<br>用人数「6人」、利用人数内訳「一般6人」<br>【施設使用料】施設へ問合せ<br><mark>詳細申請</mark> |
| [6]申ì込                                                                             |
| ※この画面から戻った場合、申請内容は失わ<br>れます。申請内容を変更する場合は、この画<br>面で行ってください。                         |

12. 予約完了

抽選の申込みが完了しました。「メニューへ」より最初の画面に戻ります。

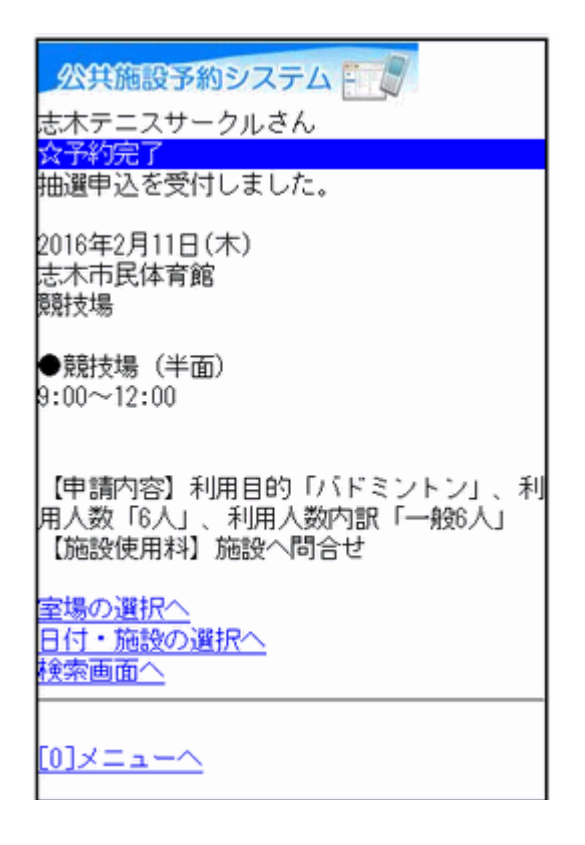

## 。抽選申込の確認

1. サービスの選択

☆マイメニューから、「2.抽選申込の確認・取消」を選択して下さい。

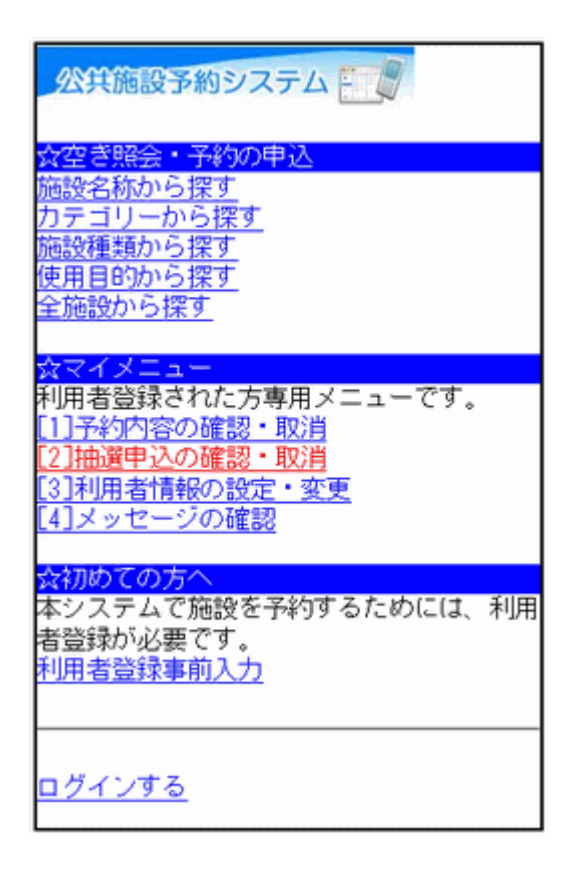

2. ログイン

利用者IDとパスワードを入力し、「ログイン」ボタンを押して下さい。 ※既にログインしている場合は表示されません。

| 公共施設予約システム                                               |
|----------------------------------------------------------|
| <mark>☆ログイン</mark><br>利用者IDとバスワードを入力して、ログイン<br>を押してください。 |
| 利用者ID<br>0000016<br>バスワード<br>••••••<br>[6]ログイン           |
| [0]X= <u>1</u> - <u>\</u>                                |

3. お知らせ

メッセージがある場合はお知らせ画面が表示されますが、「次へ」ボタンを 押して下さい。

※メッセージを確認する場合は、「今すぐメッセージを確認する」を選択して 下さい。

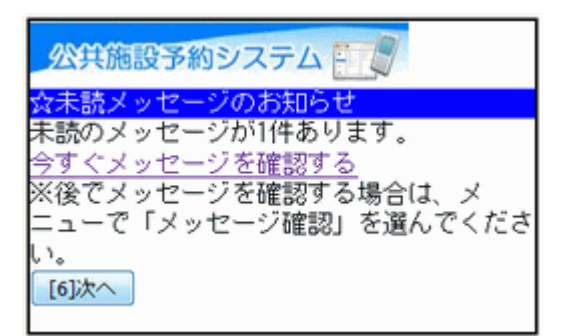

#### 4. 抽選申込の確認

抽選申込内容が表示されます。ご確認の上、「メニューへ」を選択して最初 の画面にお戻り下さい。 ※他の申込を確認するには「■抽選内容の選択」のプルダウンより選び、 「選択」ボタンを押して下さい。

| 公共施設予約システム                               |
|------------------------------------------|
| 志木テニスサークルさん                              |
| 抽選申込の確認・取消                               |
| ■抽選内容の選択                                 |
| 02/11 09:00~ 志木市民体育館 競技場 競技場(半面) 🗸       |
| 選択                                       |
| 【利用日時】<br>2016/02/11<br>09:00~12:00      |
| 13.00 - 12.00<br>申込中<br>【施設名称】           |
| 志木市民体育館 競技場 競技場(半面)<br>【施設使用料】<br>2 000円 |
| 【申請内容】                                   |
| 利用目的「バドミントン」、利用人数「6                      |
| 人」、利用人数内訳「一般6人」                          |
| [6]抽選申込の取消                               |
|                                          |
| [0]×==- <u>~</u>                         |

- 。抽選申込の取消
  - 1. サービスの選択

☆マイメニューから、「2. 抽選申込の確認・取消」を選択して下さい。

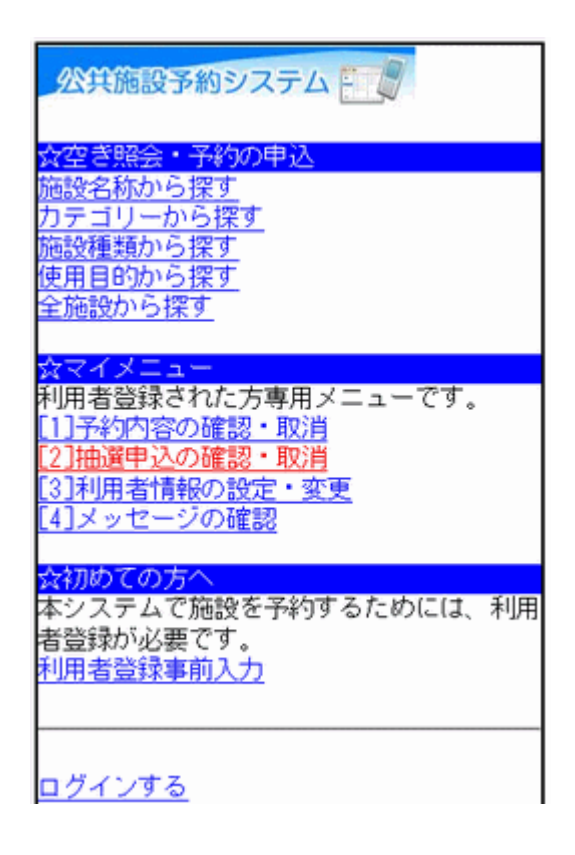

2. ログイン

利用者IDとパスワードを入力し、「ログイン」ボタンを押して下さい。 ※既にログインしている場合は表示されません。

| <u> 公共施設予約システム</u> ☆ログイン   利用者IDとバスワードを入力して、ログイン を押してください。   利用者ID   0000016   バスワード   ••••••   [6]ログイン |
|----------------------------------------------------------------------------------------------------|
| [0]メニューヘ                                                                                                |

3. お知らせ

メッセージがある場合はお知らせ画面が表示されますが、「次へ」ボタンを 押して下さい。

※メッセージを確認する場合は、「今すぐメッセージを確認する」を選択して 下さい。

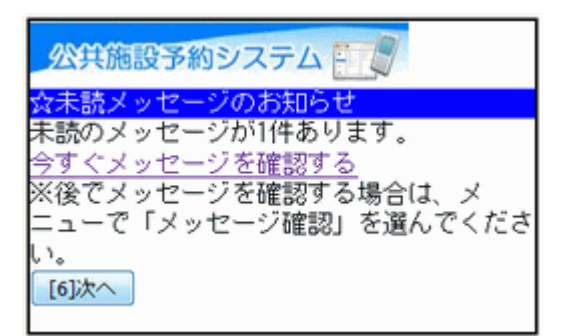

4. 抽選申込の取消

抽選申込内容が表示されます。取消したい施設をプルダウンより選び「選 択」ボタンを押します。申込内容をご確認の上、「抽選申込の取消」ボタンを 選択して下さい。

| 公共施設予約システム                         |
|------------------------------------|
| 志木テニスサークルさん                        |
| 抽選申込の確認・取消                         |
| ■抽選内容の選択                           |
| 02/11 09:00~ 志木市民体育館 競技場 競技場(半面) 🔻 |
| 選択                                 |
| 【利用日時】                             |
| 2016/02/11                         |
| 09:00~12:00                        |
| 申込中                                |
| 【施設名称】                             |
| 志木市民体育館 競技場 競技場(半面)<br>【施設使用料】     |
| 2,000円                             |
| 【申請内容】                             |
| 利用目的「バドミントン」、利用人数「6                |
| 人」、利用人数内訳「一般6人」                    |
| [6]抽選申込の取消                         |
|                                    |
| <u>(0]</u>                         |

### 5. 抽選申込の取消 確認

取消したい抽選申込内容を再度ご確認の上、「取消」ボタンを押して下さい。

| 公共施設予約システム                                                |
|-----------------------------------------------------------|
| 山西中2007663~400日<br>以下の抽選申込を取消します。<br>内容がよろしければ「取消」を押してくださ |
| い。<br>【利用日時】<br>2016/02/11<br>99:0012:00                  |
| 09:00~12:00<br>【施設名称】<br>志木市民体育館 競技場 競技場 (半面)<br>[6]取消    |
| [ <u>0]メニューへ</u><br>[ <u>4]戻る</u>                         |

6. 抽選申込の取消 完了

抽選申込の取消が完了しました。他に抽選申込の取消をする場合は、「抽 選申込一覧へ戻る」を選択して下さい。終了時は「メニューへ」を押して下さい。

| 以下の抽選申込を取消しました。                               |
|-----------------------------------------------|
| 【利用日時】<br>2016/02/11<br>09:00~12:00<br>【施設名称】 |
| 志木市民体育館 競技場 競技場 (半面)<br><u>抽選申込一覧へ戻る</u>      |
| <u>[0]×==-~</u>                               |

- 。抽選結果の確認
  - 1. サービスの選択

☆マイメニューから「2.抽選申込の確認・取消」を選択して下さい。

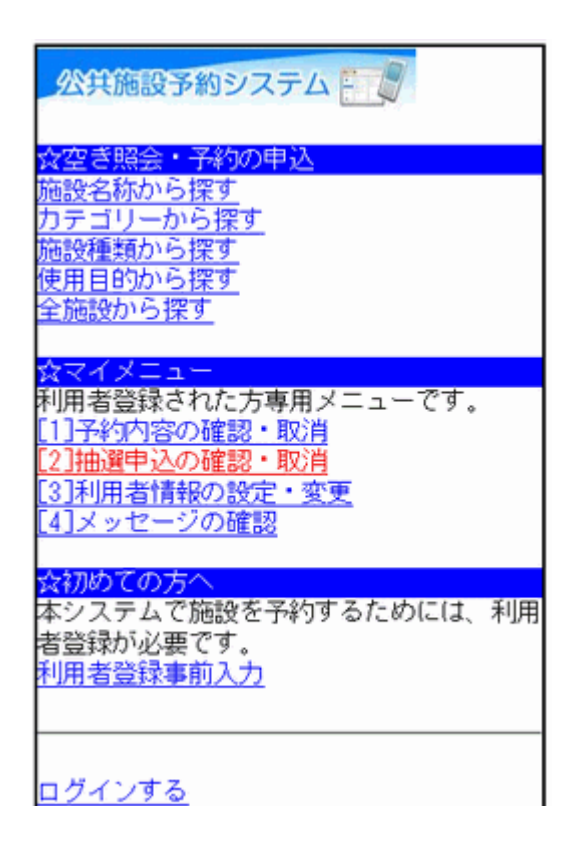

2. ログイン

利用者IDとパスワードを入力し、「ログイン」ボタンを押して下さい。 ※既にログインしている場合は表示されません。

| <mark>≪共施設予約システム</mark><br>☆ログイン<br>利用者IDとバスワードを入力して、ログイ:<br>を押してください。 | 2 |
|------------------------------------------------------------------------|---|
| 利用者ID<br>0000016<br>バスワード<br>••••••                                    |   |
| [0]X= <u>~</u>                                                         | _ |

3. お知らせ

メッセージがある場合はお知らせ画面が表示されますが、「次へ」ボタンを 押して下さい。

※メッセージを確認する場合は、「今すぐメッセージを確認する」を選択して 下さい。

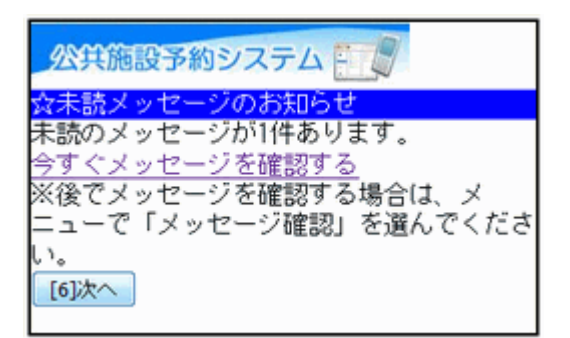

4. 抽選申込の確認

抽選の結果が表示されます。内容をご確認の上、「メニューへ」より最初の 画面にお戻り下さい。抽選申込が複数ある場合は、「■抽選内容の選択」 のプルダウンより選び、「選択」ボタンを押して下さい。

| 公共施設予約システム                                                                                                    |
|----------------------------------------------------------------------------------------------------|
| 志木テニスサークルさん                                                                                                    |
| 抽選甲込の確認・取用<br>■抽選内容の選択                                                                                                    |
|                                                                                                    |
| 02/10 09:00~ 志不市民体育館 競技場 競技場(丰面) ▼<br>選択                                                                                                    |
| 【利用日時】<br>2016/02/10<br>09:00~12:00<br>当選確定<br>【施設名称】<br>志木市民体育館 競技場 競技場(半面)<br>【施設使用料】<br>2,000円<br>【申請内容】<br>利用目的「バドミントン」、利用人数「6<br>人」、利用人数内訳「一般6人」 |
| <u>[0]×=ューヘ</u>                                                                                                    |

# 。メッセージの確認

1. サービスの選択

施設からメッセージが届くことがあります。確認するには、☆マイメニューから「4.メッセージの確認」を選択して下さい。

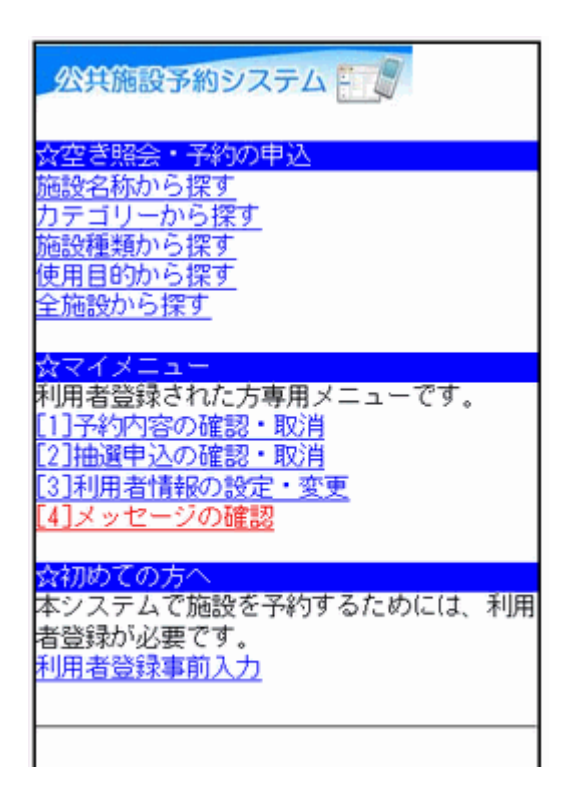

2. ログイン

利用者IDとパスワードを入力し、「ログイン」ボタンを押して下さい。 ※既にログインしている場合は表示されません。

| <u> 公共施設予約システム</u> <u> 会ログイン</u> 利用者IDとバスワードを入力して、ログイン を押してください。   利用者ID   0000016   バスワード |
|--------------------------------------------------------------------------------------------|
| (0]メニューへ                                                                                   |

3. メッセージー覧

メッセージー覧が表示されます。確認したいメッセージをプルダウンより選 び、「選択」ボタンを押して下さい。

| 公共施設予約システム                                      |
|-------------------------------------------------|
| 志木テニスサークルさん                                     |
| ☆メッセージー覧                                        |
| 未読のメッセージが1件あります。<br>詳細を確認したいメッセージを選択してくだ<br>さい。 |
| 未読:2015/12/3 09:58 ▼                            |
| 未読:2015/12/3 09:58<br>選択                        |
|                                                 |
|                                                 |

4. メッセージー覧

メッセージの詳細が表示されます。メッセージを削除する場合は、「メッセージの削除」ボタンを押して下さい。

| 公共施設予約システム                                                                  |
|-----------------------------------------------------------------------------|
| 志木テニスサークルさん                                                                 |
| ☆メッセージ一覧                                                                    |
| 未読のメッセージが0件あります。<br>詳細を確認したいメッセージを選択してくだ<br>さい。                             |
| 2015/12/3 09:58 -                                                           |
| 選択                                                                          |
| 【通知日時】<br>2015/12/3 09:58<br>【件名】<br>〇〇のお知らせ<br>【本文】<br>〇年〇月〇日付にて登録が完了しました。 |
| [6]メッセージの削除                                                                 |
| <u>[0]メニューヘ</u>                                                             |

#### 5. メッセージ削除

削除するメッセージをご確認の上、「削除」ボタンを押して下さい。

| <u> 公共施設予約システム</u><br>志木テニスサークルさん<br><mark> 会メッセージ削除</mark><br>以下のメッセージを削除します。よろしけれ<br>ば「削除」を押してください。 |
|----------------------------------------------------------------------------------------------------|
| 【通知日時】<br>2015/12/3 09:58<br>【件名】<br>〇のお知らせ<br>【本文】<br>〇年〇月〇日付にて登録が完了しました。                            |
| [6]削除                                                                                                 |
| [0]メニューへ<br>[4]戻る                                                                                     |

6. メッセージ削除完了

メッセージの削除が完了しました。終了時は「メニューへ」を選択して下さい。

| 公共施設予約システム                   |  |
|------------------------------|--|
| メッセージはありません。<br>メッセージはありません。 |  |
| [0]メニューへ                     |  |